■ 取引先企業情報の確認方法

(1)発注者のHPから基本契約署名情報サービスを選択

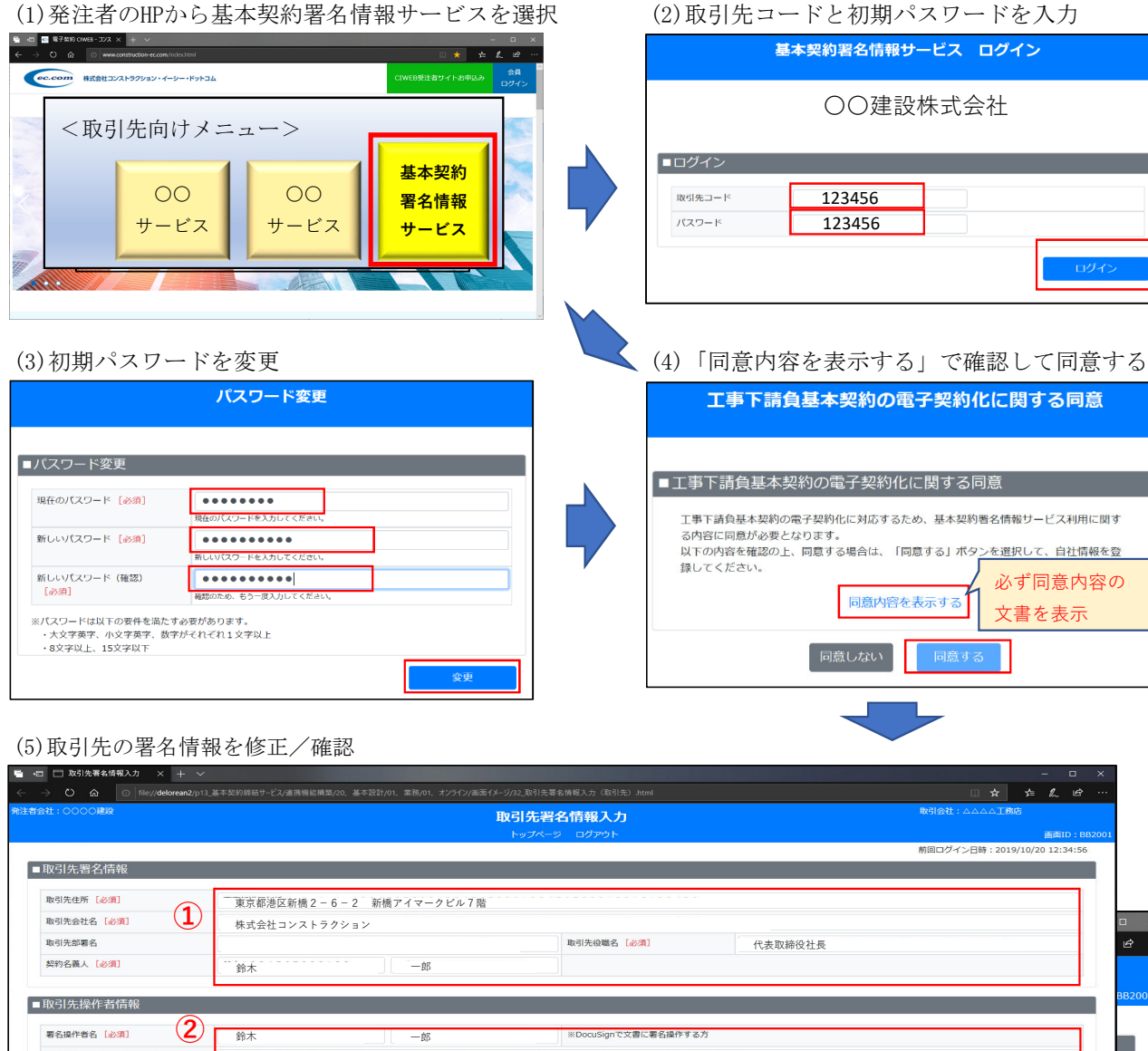

| 引先操作者情報                    |                         |                |                                                      |
|----------------------------|-------------------------|----------------|------------------------------------------------------|
| i名操作者名 [必須] 2              | 鈴木                      | —郎             | ※DocuSignで文書に署名操作する方                                 |
| 名操作者 メールアドレス [必須]          | suzuki-ich@xxxxxxx.co.j | ip             |                                                      |
| 名操作者 メールアドレス(確認)<br>【必須】   | suzuki-ich@xxxxxxx.co.j | ip             |                                                      |
| 約內容確認者名 [必須]               | 総務                      | 太郎             | ※DocuSignで文書內容を確認する方                                 |
| 約内容確認者 メールアドレス             | soumu@xxxxxxx.co.jp     |                |                                                      |
| 約内容確認者 メールアドレス(確認)<br>【必須】 | soumu@xxxxxxx.co.jp     |                |                                                      |
| 約內容確認者 部署名                 | 営業部総務課                  |                | 契約內容確認者 電話番号 [必須] 0123-4567-8901                     |
| テータス                       | 取引先未確認                  |                | 取引失確認日                                               |
|                            |                         |                | (4) HRIZ///8.1:                                      |
|                            |                         | Copyright ©20: | 119 Construction-ec com Ga, Lbi. Al Rights Reserved. |
|                            |                         |                |                                                      |
|                            |                         |                | <b>5</b> ) 確定 戻る                                     |
|                            |                         |                |                                                      |

①契約名義人の会社名・住所・役職・氏名等を入力 ②実際に署名操作する方のメールアドレスを入力(確認のため2回入力) ③署名操作者が署名する前に契約書の内容を確認する方(確認者がいない場合は、署名操作者と同じ内容を入力) ④修正後、「確認/修正」ボタンをクリック ⑤修正内容を確認し「確定|

【注意事項】

<sup>(1)</sup>本システムはChrome Ver.77、Edge Ver.44、IE Ver.11のブラウザーで動作確認しています。 (2)特殊文字やタブ等の制御コードを入力すると文字化けが発生することがあります。また、半角のダブルクォーテーション「"」は不具合が発生することがあるため、入力しないでください(全角のダブルクォーテーション「"」は問題ありません)。